## **INSTRUCTIONS FOR CHANGING JAVA SECURITY SETTINGS**

Security settings regarding Java applets are becoming increasingly cumbersome to handle. We are actively working on replacing all Java applets on our site with equivalent functionality provided by JavaScript applications.

In the meantime, enabling legacy Java applets may involve a number of steps including activating applets in the browser and allowing them to run. The following two screenshots are just examples, and will vary with different browsers and applets:

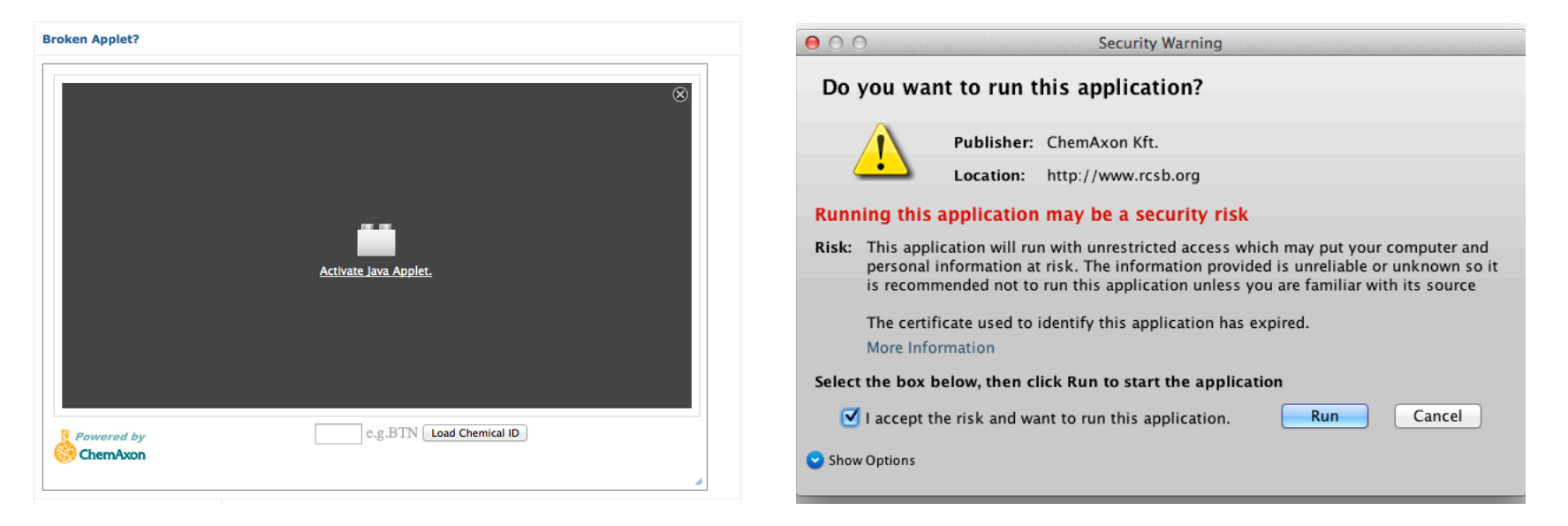

In addition, for some applets you may need to change the applet security settings of your operating system. The following pages provide detailed instructions with screenshots for both Windows and Mac for Java 7 Update 51.

## Windows

(1) Go to Control Panel, click on Java and get to the Java Control Panel

(2) Under the Security tab, switch the Security level down to medium. With this level, all Java application will be allowed to run after presenting a security prompt.

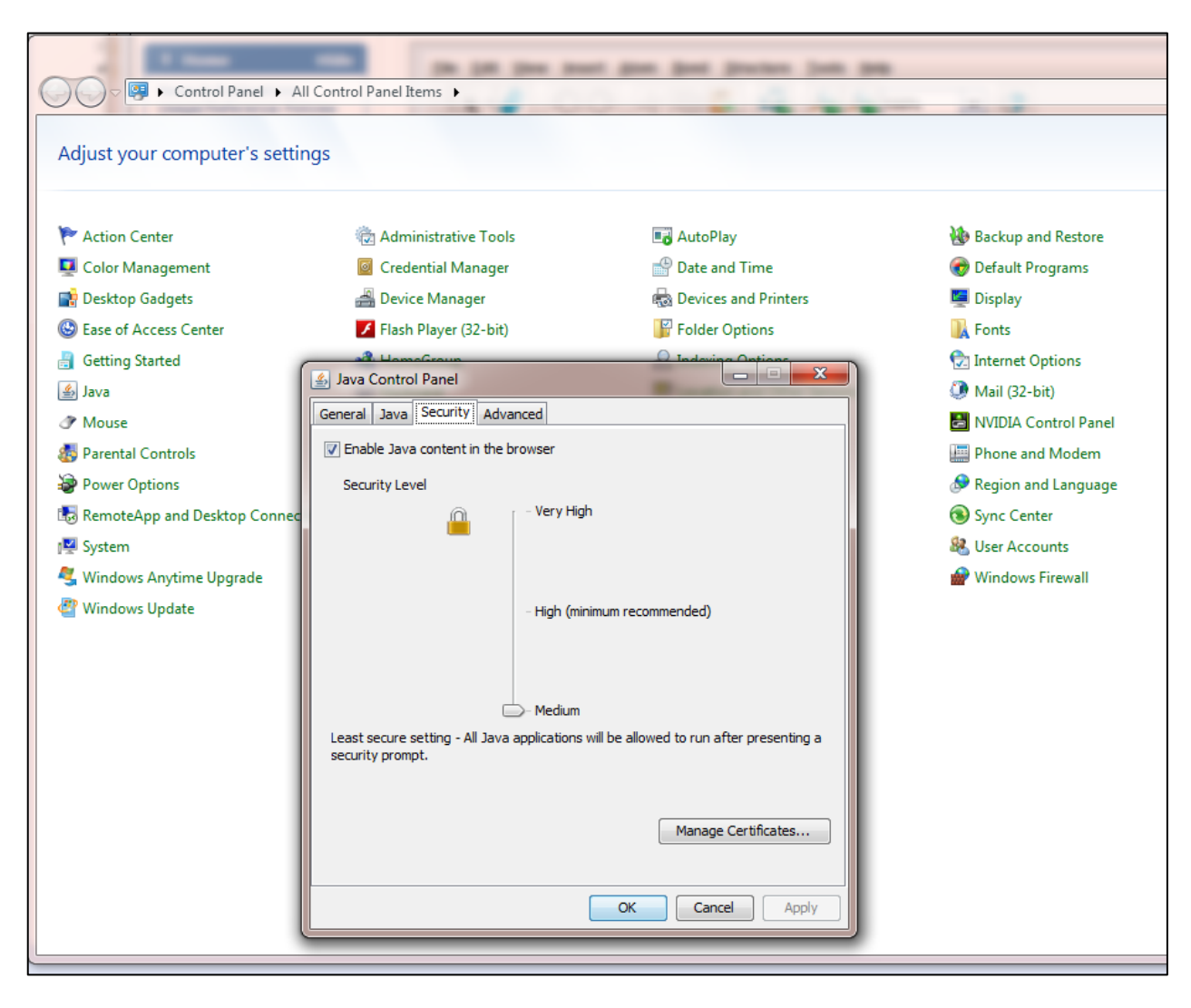

## Mac

(1) Go to System Preferences, click on Java and get to the Java Control Panel

|                    |                           |                  |                    |                      |                       |           |               | 🕷 Java Control Panel                                                                                                    |
|--------------------|---------------------------|------------------|--------------------|----------------------|-----------------------|-----------|---------------|----------------------------------------------------------------------------------------------------|
|                    |                           |                  |                    |                      |                       |           |               | 000 Java                                                                                                    |
|                    |                           |                  |                    |                      |                       |           |               | Show All                                                                                                    |
| Svst               | em Preferenc              | es Edit V        | /iew Wind          | ow Help              |                       | and and   | Sec. 2.       |                                                                                                    |
| 000                |                           | No A Contraction | System P           | references           | Company of            | M         |               |                                                                                                    |
|                    | Show All                  |                  |                    |                      |                       | Qiava     | 8             | <b>(</b>                                                                                                    |
|                    |                           |                  |                    |                      |                       | Java      |               | E                                                                                                    |
| File<br>New<br>One |                           |                  | <b>*</b> *         |                      |                       | Q         | •             | Java                                                                                                    |
| General            | Desktop &<br>Screen Saver | Dock             | Mission<br>Control | Language<br>& Region | Security<br>& Privacy | Spotlight | Notifications | The Java Control Panel opens in a separate window.                                                                                                    |
|                    |                           |                  |                    |                      |                       |           |               | 🗧 🖸 🗿 Java Control Panel                                                                                                    |
|                    | ~                         |                  |                    |                      |                       |           |               | General Update Java Security Advanced                                                                                                    |
|                    |                           |                  |                    |                      |                       |           |               |                                                                                                    |
| Displays           | Energy                    | Keyboard         | Mouse              | Trackpad             | Printers &            | Sound     |               | About                                                                                                    |
| Displays           | Saver                     | Reybourd         | mouse              | пискрии              | Scanners              | Jound     |               | View version information about Java Control Panel.                                                                                                    |
|                    |                           |                  |                    |                      |                       |           |               | ar                                                                                                    |
|                    |                           |                  |                    |                      |                       |           |               | Network Settings                                                                                                    |
| $\bigcirc$         | @                         |                  | 8                  | <b></b>              |                       |           |               | A Network settings are used when making Internet connections. By default, Java<br>will use the network settings in your web browser. Only advanced users should<br>modify these settings. |
| iCloud             | Internet<br>Accounts      | Network          | Bluetooth          | Sharing              |                       |           |               | Network Settings                                                                                                    |
|                    | riccounts                 |                  |                    |                      |                       |           |               | A Temporary Internet Files                                                                                                    |
|                    |                           |                  |                    |                      |                       |           |               | c Files you use in Java applications are stored in a special folder for quick execution later. Only advanced users should delete files or modify these                                    |
|                    | (A)                       |                  | <u> </u>           | 18                   | 9                     |           |               | settings.                                                                                                    |
| Users &            | Parental                  | App Store        | Dictation          | Date & Time          | Startup               | Time      | Accessibility | Settings View pin                                                                                                    |
| Groups             | Controls                  |                  | & Speech           |                      | DISK                  | Machine   |               | Java in the browser is enabled. See the Security tab                                                                                                    |
|                    |                           |                  |                    |                      |                       |           |               | hov                                                                                                    |
| 6                  | <u>(</u>                  | 6-               |                    |                      |                       |           |               |                                                                                                    |
|                    | E                         | Logitech         |                    |                      |                       |           |               |                                                                                                    |
| Flash Playe        | r Java                    | Control Center   |                    |                      |                       |           |               | hov                                                                                                    |
|                    |                           |                  |                    |                      |                       |           |               | OK Cancel Apply                                                                                                    |
|                    |                           |                  |                    |                      |                       |           |               | UN Cancer Appry                                                                                                    |

(2) Under the Security Tab, click on the "Edit Site List..." button

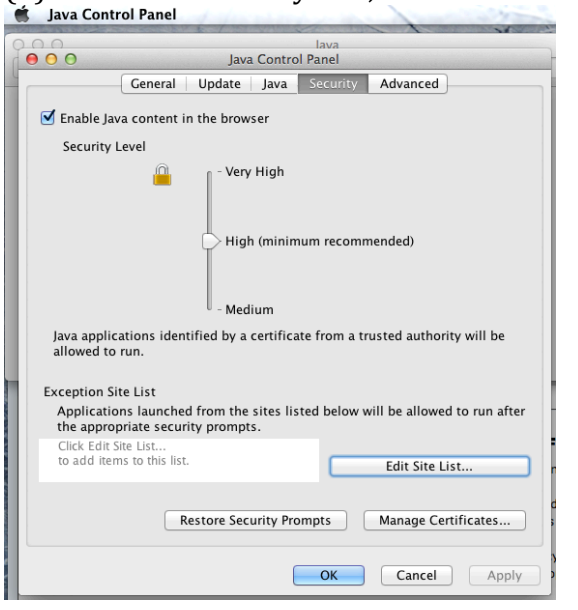

(3) Once you click on the "Edit Site List…" button, click "add" button and type in <a href="http://www.rcsb.org">http://www.rcsb.org</a> into the blank row.

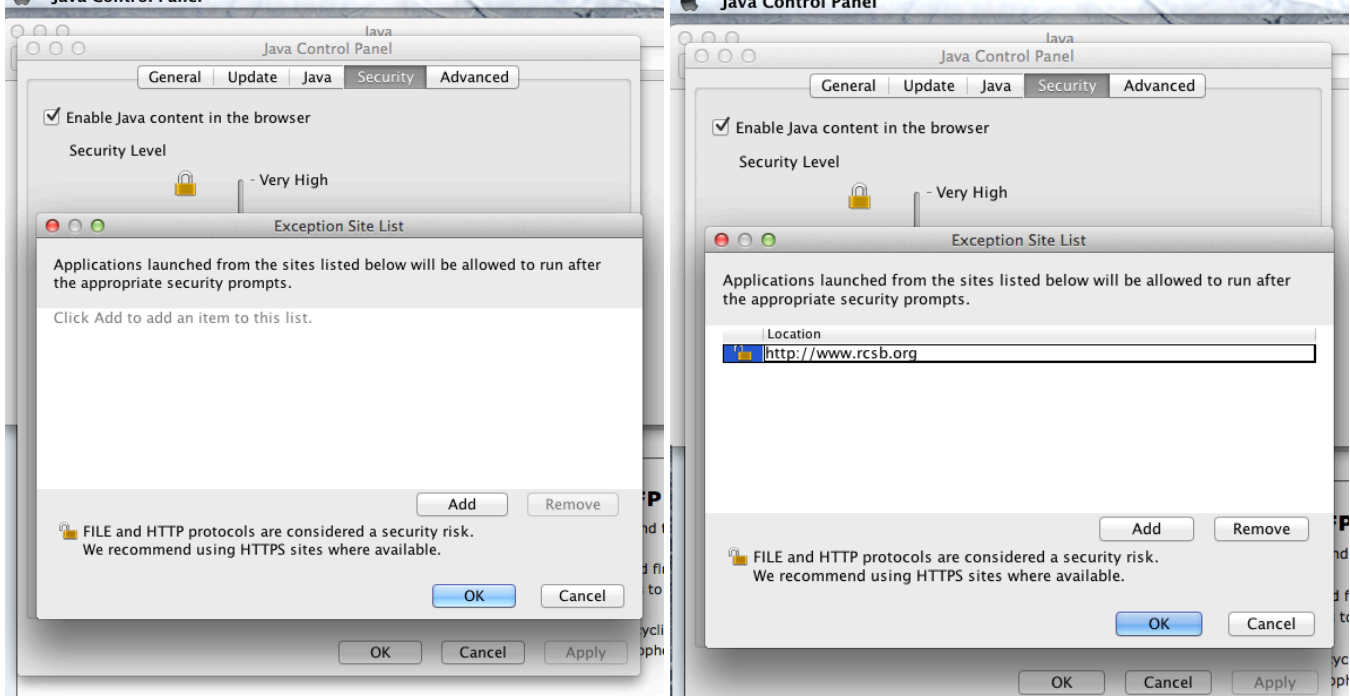

(4) Once done typing in, click "add" button. You will get this security warning. Click "continue". You'll return to security tab page.

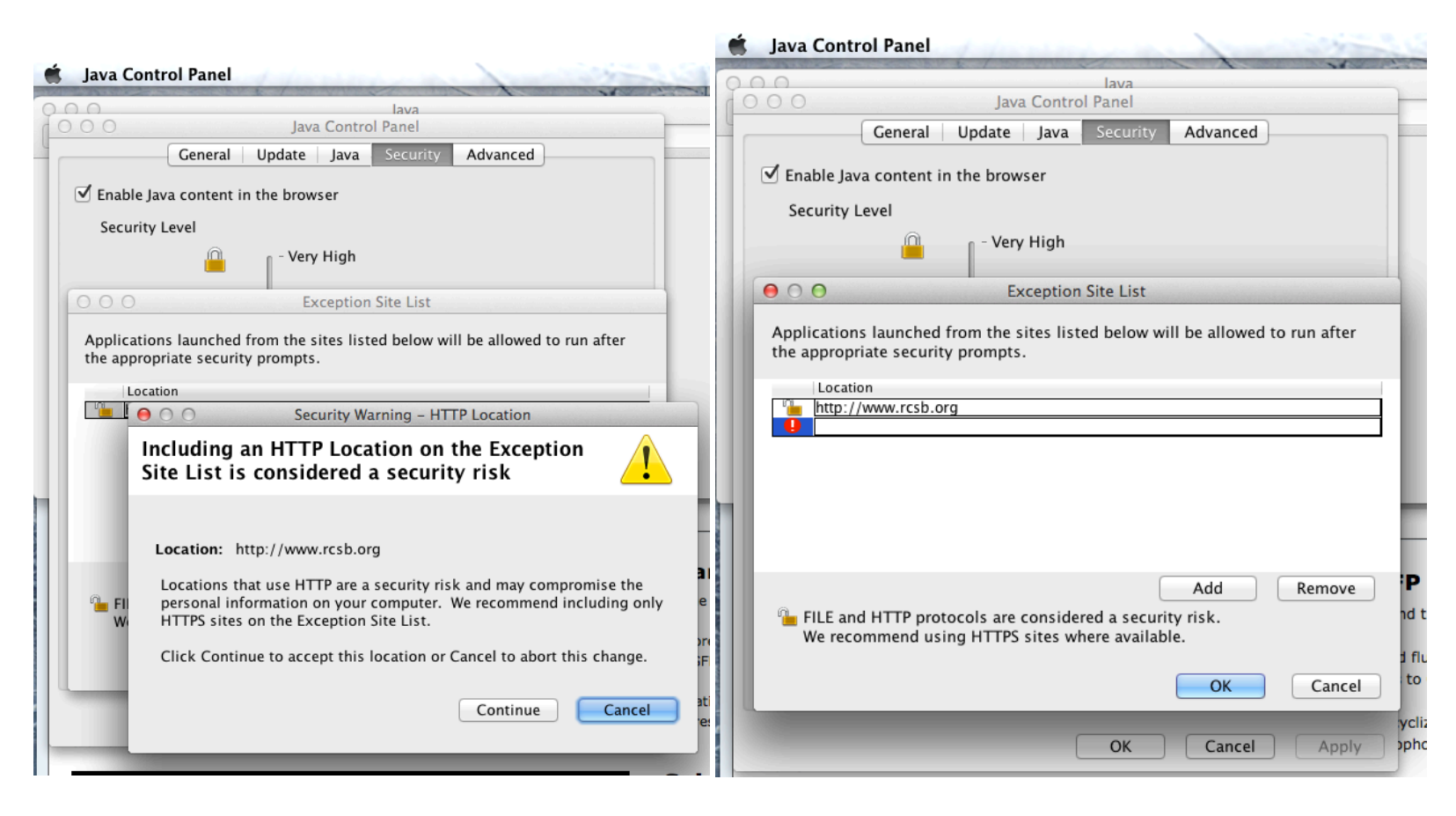

## (5) Click "OK". Hit APPLY or OK.

| Ś | Java Contr                                                                                     | ol Panel                             | d after                  |                 | -           | 1 and                        |         |  |  |  |  |  |
|---|------------------------------------------------------------------------------------------------|--------------------------------------|--------------------------|-----------------|-------------|------------------------------|---------|--|--|--|--|--|
| 9 | 0.0                                                                                            |                                      |                          |                 | lava        |                              |         |  |  |  |  |  |
| - | Java Control Panel                                                                             |                                      |                          |                 |             |                              |         |  |  |  |  |  |
|   |                                                                                                | General                              | Update                   | Java            | Security    | Advanced                     | ۰.      |  |  |  |  |  |
| L | ✓ Enable Java content in the browser                                                           |                                      |                          |                 |             |                              |         |  |  |  |  |  |
| H | Security Level                                                                                 |                                      |                          |                 |             |                              |         |  |  |  |  |  |
| l |                                                                                                |                                      | - Very                   | High            |             |                              |         |  |  |  |  |  |
|   | High (minimum recommended)                                                                     |                                      |                          |                 |             |                              |         |  |  |  |  |  |
| l | Java applications identified by a certificate from a trusted authority will be allowed to run. |                                      |                          |                 |             |                              |         |  |  |  |  |  |
| 1 | Exception Sit<br>Application<br>the approp                                                     | e List<br>1s Iauncheo<br>riate secur | d from the<br>ity prompt | sites lis<br>s. | ted below w | vill be allowed to run after | ł       |  |  |  |  |  |
|   | http://www                                                                                     | .rcsb.org                            |                          |                 |             | Edit Site List               | = <br>n |  |  |  |  |  |
|   |                                                                                                | R                                    | estore Seco              | urity Pro       | ompts       | Manage Certificates          | d       |  |  |  |  |  |
|   |                                                                                                |                                      |                          | (               | ОК          | Cancel Apply                 | ) bi    |  |  |  |  |  |

(6) You are now done changing the Java settings to allow Java applets to run on rcsb.org.